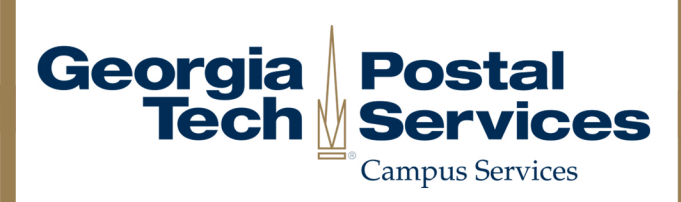

## How to set up Mail Forwarding I

Log into BuzzPort/OSCAR and select the "Personal Information" tab.
Follow the link to "Update Address(es) and Phone(s)".

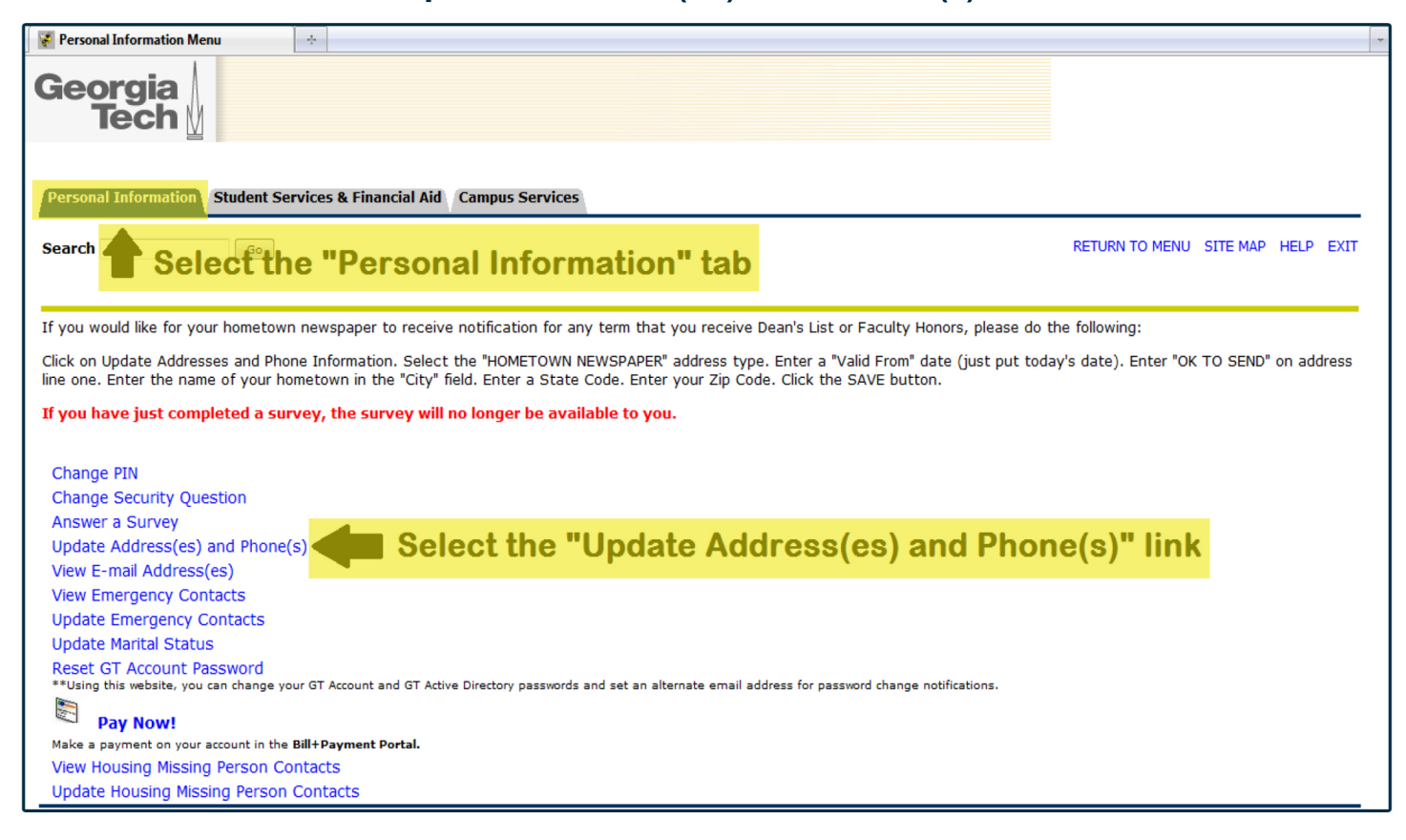

3. Select "Forwarding" from the drop down menu.

## 4. Fill in the required information and click "Submit". Please include a beginning and end date for your forwarding request.

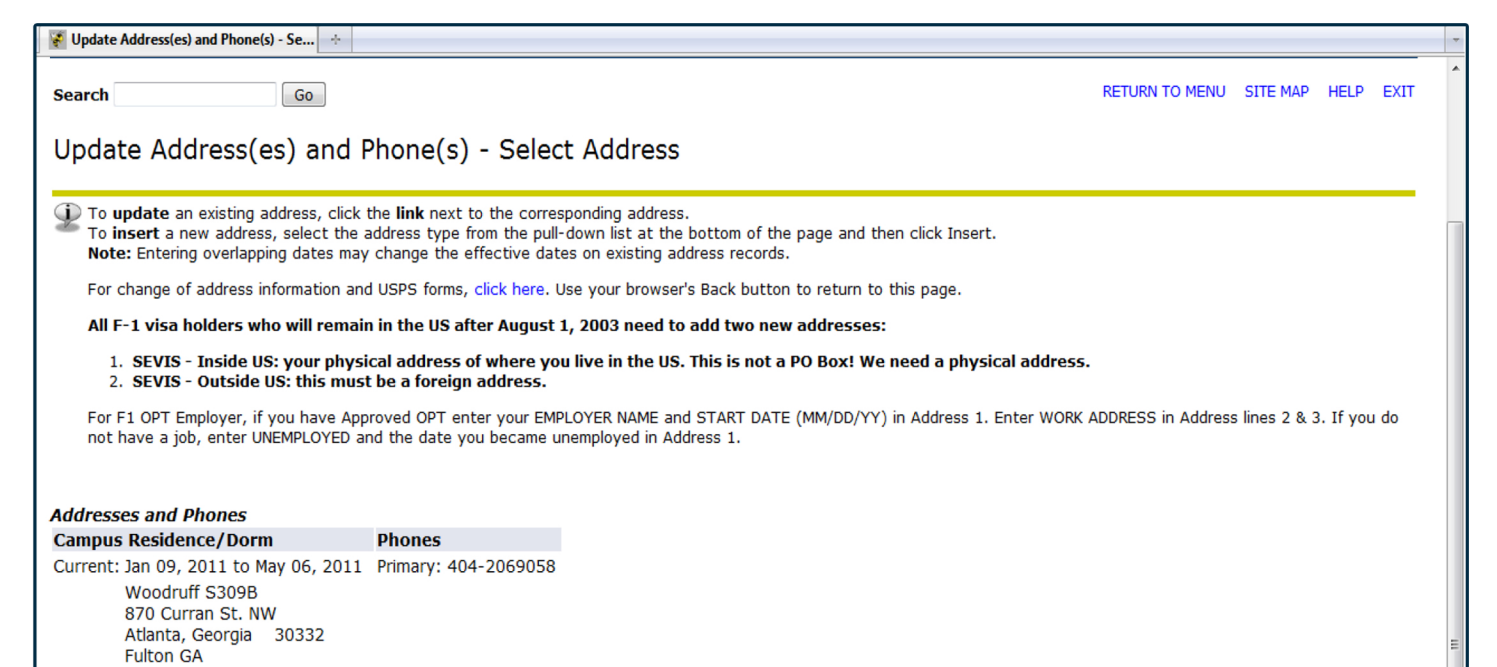

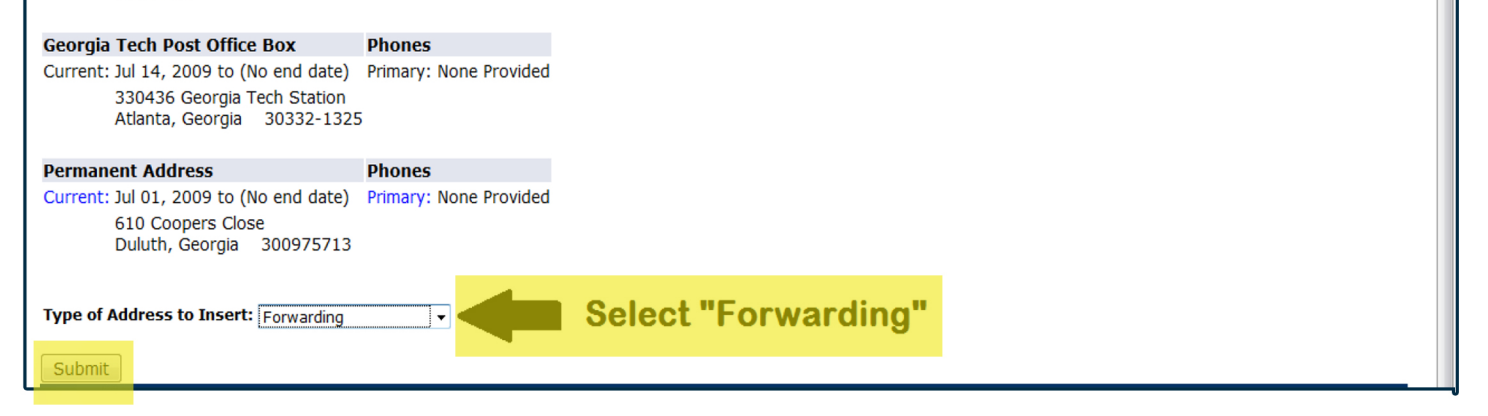

For further assistance with mail forwarding, please contact the Postal Services team at postofficeask@po.gatech.edu.

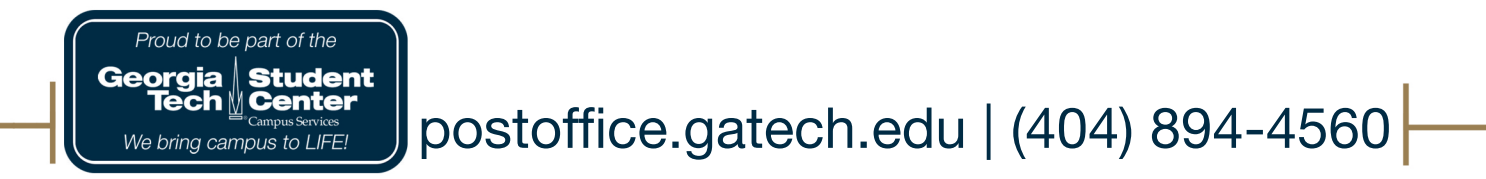